Sayfanıza bir yazı eklediğinizde bu yazının ziyaretçiler tarafından hızlı şekilde bulunması için yazılara etiket tanımlaması yapılmaktadır. Bu sayede ziyaretçiler yüzlerce yazı arasından istediklerine arama butonlarıyla hızlı şekilde ulaşmaktadır.

Oluşturulan etiketler yazı sayfasında seçilebilmekte veya yazı sayfasında yeni etiketler oluşturulabilmektedir.

#### 1-ADIM: Etiket Sayfasına Erişim

http://localhost/wordpress adresine giriş yapınız. 🔞 🕸 Büro Yönetimi 🔊 Siteyi düzenle 📀 2 🛡 0 🕂 Yeni

Sitenizin üst kısmında siyah alan görünmüyorsa http://localhost/wordpress/admin yazarak kullanıcı adı ve şifrenizi giriniz.

**1-** Ana sayfadan üst kısımda bulunan site adresine tıklayarak yönetim paneline geçiniz, (Yönetim panelinde site adresine tıklarsanız sitenizin normal web sayfasına geçiş yaparak önizlemesini görebilirsiniz.)

- 2- Yazılar menüsünü tıklayınız,
- **3-** Etiketler menüsünü tıklayınız.

| 🔀 Başlangıç « Büro Yönetimi — Wor 🗴 🕂                     | ~ - <b>o</b> ×              |
|-----------------------------------------------------------|-----------------------------|
| ← → C O localhost/wordpress/wp-admin/                     | 🗢 🖻 🖈 🖬 📀 🗄                 |
| 🕅 🕅 Būro Yönetimi 🤰 🛡 0 🕂 Yeni                            | Merhaba, bist 📃 着           |
| 🕫 Başlangıç 🖌 Başlangıç                                   | Ekran tercihleri 🔻 Yardım 🔻 |
| Başlangıç<br>Güncellemeler (2)                            | 🗙 Gizle                     |
| ★ Yazılar 2 Tüm yazılar dPress'e hoşgeldiniz!             |                             |
| Yortam         Yeni ekle                                  |                             |
| Sayfalar Kategoriler hu hakkinda dana fazia bilgi edinin. |                             |
| Yorumlar         Etikeler         3                       |                             |

### 2-ADIM: Etiket Sayfasını Tanıma ve Etiket Ekleme

| 🔞 A Büro Yönetimi 📀 2 📮 0 🕂 Yeni  |                                                                                             | Aşağıdaki tüm işlemler aynı sayfada sırasıyla yapılmaktadır.            |  |  |  |
|-----------------------------------|---------------------------------------------------------------------------------------------|-------------------------------------------------------------------------|--|--|--|
| 🖚 Başlangıç                       | Etiketler                                                                                   |                                                                         |  |  |  |
| 📌 Yazılar                         |                                                                                             | Ana Kategori Oluşturma                                                  |  |  |  |
| Tüm yazılar                       | Yeni etiket ekle                                                                            |                                                                         |  |  |  |
| Yeni ekle                         | sim1                                                                                        | <b>1-</b> Etiket adı giriniz, (yönetici)                                |  |  |  |
| Kategoriler                       |                                                                                             | 2- Kısa isim <u>linkin</u> görünen şeklidir, boş bırakılırsa otomatik   |  |  |  |
| Etiketler                         | onemedee nash gosterneeegn                                                                  | oluşur,                                                                 |  |  |  |
| 9] Ortam                          | <sup>Kisa isim</sup> 2                                                                      | <b>3-</b> Etiketinizi tanımlayan bir acıklama giriniz bos bırakılabilir |  |  |  |
| 📕 Sayfalar                        | sug-yazı isminin okc versiyonudur. Genellikle tumu kuçuk namerden oluşur, sadece nan, rakam | Vani Katagori Ekle butanu ila DERSI ER katagorinizi aklaviniz           |  |  |  |
| 🏴 Yorumlar                        | ve tire içerir.                                                                             | feni kalegon ekie bulonu ne Dekslek kalegonnizi ekieyiniz.              |  |  |  |
| 🔊 Görünüm                         | Açıklama 3                                                                                  | Avnı islemleri tekrar ederek hukuk, ticaret gibi etiketler              |  |  |  |
| 🖆 Eklentiler 🚺                    |                                                                                             |                                                                         |  |  |  |
| 👗 Kullanıcılar                    |                                                                                             | CKICYIIIIZ.                                                             |  |  |  |
| 🖋 Araçlar                         |                                                                                             |                                                                         |  |  |  |
| 👪 Ayarlar                         | Vani stikat akla                                                                            |                                                                         |  |  |  |
| <ul> <li>Menüyü daralt</li> </ul> | Ten euxer exe                                                                               |                                                                         |  |  |  |

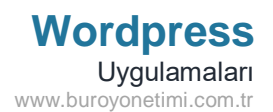

### Etiket İşlemleri

1- Kaldırmak istediğiniz etiketlerin başındaki onay kutularını işaretledikten sonra Toplu İşlemler altında Sil komutu ile seçili etiketleri silebilirsiniz.

2- Etiketlere ait İsim, Açıklama, Kısa İsim, Toplam bilgileri yer almaktadır. Toplam kısmında eklenen yazıların sayısı yer alacaktır.

3- Herhangi bir etiket üzerine fareyle gidince o etikete ait hızlı işlemler menüsü gelir.

DÜZENLE: yeniden isimlendirme, kategori türünü değiştirme ve açıklama ekleme işlemleri yapılabilir.

HIZLI DÜZENLE. isim ve kısa isim değiştirilebilir. SİL: kategori silinir.

GÖRÜNTÜLE: etiket içinde yer alan yazılar görüntülenir.

|                                                        |          |           | Merhaba, bist 📗 |
|--------------------------------------------------------|----------|-----------|-----------------|
| Toplu işlemler 🗸 Uygula                                |          |           | 10 öge          |
| 🗆 lsim                                                 | Açıklama | Kısa isim | ™ 2             |
| Yönetici     Düzenle   Hızlı Düzenle   Sil   Görüntüle | 3        | yonetici  | 0               |
| Hukuk                                                  | —        | hukuk     | 0               |
| Ticaret                                                | -        | ticaret   | 0               |
| alan                                                   | _        | alan      | 0               |
| 🗌 Başlık                                               | -        | baslik    | 0               |
| D būro                                                 | -        | buro      | 0               |
| excel                                                  | -        | excel     | 0               |
| ofis                                                   | -        | ofis      | 0               |
| tanıtım                                                | -        | tanitim   | 0               |
| tanıtm                                                 | -        | tanitm    | 0               |
| windows                                                | -        | windows   | 0               |
| word                                                   | -        | word      | 0               |
| <b>yönetim</b>                                         | -        | yonetim   | 0               |
| lsim                                                   | Açıklama | Kısa isim | Toplam          |

|                                                                                        |          |           | Merhaba, bist 🗾 |
|----------------------------------------------------------------------------------------|----------|-----------|-----------------|
| Toplu işlemler 🗸 Uygula                                                                |          |           | 10 öge          |
| isim                                                                                   | Açıklama | Kısa isim | Toplam          |
| Yönetici         1           Düzenle   Hızlı Düzenle   Sil         Görüntüle         3 | _        | yonetici  | 0 2             |
| Hukuk                                                                                  | _        | hukuk     | 0               |

1- Etiket Adı: Etiket adına tıklayınca etiket bilgilerini düzenleme sayfası gelir.

| Etiketi düzenle |                                                                                                    |
|-----------------|----------------------------------------------------------------------------------------------------|
| İsim            | Yönetici                                                                                                    |
|                 | Sitenizde nasıl gösterileceği.                                                                                    |
| Kısa isim       | yonetici                                                                                                    |
|                 | "slug" yazı isminin URL versiyonudur. Genellikle tümü küçük harflerden oluşur, sadece harf, rakam ve tire içerir. |
| Açıklama        |                                                                                                    |
|                 | Tanım bölümü varsayılan olarak ön planda değildir, yine de bazı temalar bu bölümü<br>gösterebilir.                |

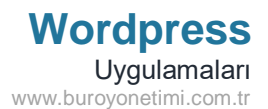

2- Toplam: Bu etiketin kullanıldığı sayfaların toplamıdır. Buna tıklayınca etiketin olduğu sayfa listesi gelir ve buradan istenirse bazı sayfalardan etiket kaldırma işlemleri gerçekleştirilebilir.

Örnek olarak 2 yazı eklendi ve bu iki yazıya Yönetici etiketleri tanımlandı.

Aşağıda yönetici etiketine sahip yazıların listesi geldi. Buradan gerekli düzenlemeler yapılabilir.

| Yazılar Veni ekle                                                         |       |             |           |   | Ekran tercihleri 🔻 Yardım 🔻      |
|---------------------------------------------------------------------------|-------|-------------|-----------|---|----------------------------------|
| Tūmü (4)   Yayımlanmış (3)   Taslak (1)                                   |       |             |           |   | Yazılarda ara                    |
| Toplu işlemler     Vygula     Tüm tarihler     Tüm kategoriler     Filtre |       |             |           |   | 2 öge                            |
| Başlık                                                                    | Yazar | Kategoriler | Etiketler |   | Tarih                            |
| Yöneticinin Görevleri                                                     | bist  | Genel       | Yõnetici  | - | Yayımlanmış<br>24.03.2023, 13:51 |
| Vöneticilik Nedir?                                                        | bist  | Genel       | Yõnetici  | - | Yayımlanmış<br>24.03.2023, 13:50 |
| Başlık                                                                    | Yazar | Kategoriler | Etiketler |   | Tarih                            |
| Toplu işlemler V Uygula                                                   |       |             |           |   | 2 öge                            |

3- Görüntüle: Etiketin eklendiği yazılar listesi gelir. Örneğimizde 2 yazıya Yönetici etiket tanımlaması yaptık. Aşağıda görüldüğü gibi 2 yazımız görüntülendi.

# Etiket: Yönetici

## Yöneticinin Görevleri

Bu yazı etiket uygulamasını göstermek için eklenmiştir.

## Yöneticilik Nedir?

Bu yazı kategori etiket göstermek için eklenmiştir.

| -+-                                     |
|-----------------------------------------|
| с<br>С                                  |
| ~~~~~~~~~~~~~~~~~~~~~~~~~~~~~~~~~~~~~~~ |
|                                         |
| ~~                                      |
|                                         |
|                                         |
|                                         |

Eklediğiniz etiketlerin hepsini siliniz.

Sıradaki yazılara etiket ekleme uygulamalarını yapınız.

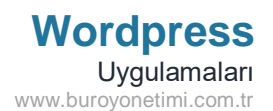

DİKKAT!

Anlatımlardan sonra uygulamalar yapılmaktadır. Her uygulama önceki ve sonraki uygulamayla bağlantılı. Çalışmalarınızı yaparken uygulamalarınızı kaydedin. Eksik yerler için önceki uygulamaları kontrol ediniz.

Önceki Uygulama: Kategori ekleme.

Sonraki Uygulama: Yazı ekleme ve yayınlama.

Aşağıda yer alan kelimeleri kullanarak etiketler oluşturunuz.

arkaplan, bağlantı, paragraf, sayfa, sekme, tipografi, web, wordpress, yazar, yazı

Dikkat! Yazı eklerken sağ panelde etiket ekleme ve yeni etiket tanımlama yapılmaktadır. Sonraki derste kullanılacaktır.

Yeni etiketler eklemesi sonucunda aşağıdaki görüntü ortaya çıkacaktır.

| Yeni etiket ekle                                                                                                    | Toplu | ı işlemler 💙 Uygula |          |           | 10 öge |
|----------------------------------------------------------------------------------------------------|-------|---------------------|----------|-----------|--------|
| lsim                                                                                                    |       | İsim                | Açıklama | Kısa isim | Toplam |
| Sitenizde nasıl gösterileceği.                                                                                         |       | arkaplan            | -        | arkaplan  | 0      |
| Kisa isim                                                                                                    |       | bağlantı            | -        | baglanti  | 0      |
| oluşur, sadece harf, rakam ve tire içerir.<br>Açıklama                                                                 |       | paragraf            | -        | paragraf  | 0      |
|                                                                                                    |       | sayfa               | -        | sayfa     | 0      |
|                                                                                                    |       | sekme               | _        | sekme     | 0      |
| lanım bölümü vərsayılan olarak ön planda değildir, yıne de bazı temalar bu<br>bölümü gösterebilir.<br>Yeni etiket ekle |       | tipografi           | _        | tipografi | 0      |
|                                                                                                    |       | web                 | _        | web       | 0      |
|                                                                                                    |       | wordpress           | _        | wordpress | 0      |
|                                                                                                    |       | yazar               | _        | yazar     | 0      |
|                                                                                                    |       | yazı                | -        | yazi      | 0      |
|                                                                                                    | 0     | İsim                | Açıklama | Kısa isim | Toplam |